20/06/2019

# 

## MANUEL UTILISATEUR KISS

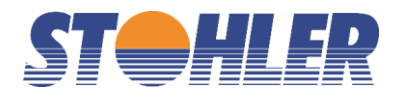

## Manuel du Kiss

## 30 novembre 2018

## Sommaire

| 1.  | Accès au KISS                    | 3    |
|-----|----------------------------------|------|
| 2.  | Connexion                        | 4    |
| 3.  | Paramètres de votre agence       | 5    |
| 4.  | Ajouter vos frais de service     | 6    |
| 5.  | Données d'agence                 | 7    |
| 6.  | Recherche des meilleurs prix     | 8    |
| 7.  | Résultat de la recherche         | . 11 |
| 8.  | Filtrer la recherche             | . 13 |
| 9.  | Envoyer une offre à votre client | . 15 |
| 10. | Réservation de l'offre           | . 18 |
| 11. | Reprendre un Dossier             | . 19 |
| 12. | Gérer et finaliser un Dossier    | . 20 |
| 13. | Commander le billet              | . 21 |

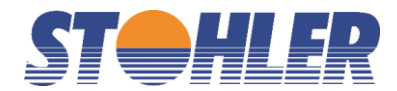

## 1. ACCÈS AU KISS

Dès maintenant, vous pouvez rentrer dans le KISS directement :

- via notre site Stohler.ch sous l'onglet « Catalogues et services », puis  $\rightarrow$  défilez en bas de page et cliquez sur KISS
- ou accès direct sur http://kiss.stohler.ch

| Stohler Tours                                                                                                    | Fantasia                                                                                                    | Sports Live                                                    | Stohl Air                                        | Stohler.ch                                                                                                | Genève: 022 715 19 19<br>Nyon: 022 365 19 80 |
|----------------------------------------------------------------------------------------------------|----------------------------------------------------------------------------------------------------|----------------------------------------------------------------|--------------------------------------------------|----------------------------------------------------------------------------------------------------|----------------------------------------------|
| Ile Maurice<br>Réunion<br>Rodrigues<br>Seychelles<br>Emirats<br>Arabes Unis<br>Oman<br>Maldives<br>Polynésie<br>Afrique | Birmanie<br>Laos<br>Cambodge<br>Vietnam<br>Malaisie<br>Singapour<br>Inde<br>Chine<br>Thailande<br>Indonésie<br>Japon<br>Hong Kong | Football<br>Golf<br>Auto - Moto<br>Autres sports<br>Evénements | Hot Deals<br>Vols<br>Auto<br>Hôtel<br>Croisières | Entreprise<br>Catalogues<br>Newsletter<br>Contact<br>Emploi<br>CGV<br>KISS<br>Espace pro<br>Espace client | Zürich: 044 421 70 70<br>info@stohler.com    |

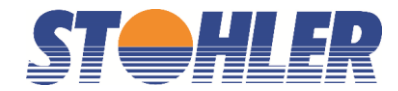

## 2. **CONNEXION**

- <u>https://stohler1.airquest.com/aq4/jsp/afw/StohlerLogin.jsp</u>

Agency ID : agXXXXXXXXX Password : XXXX

Vous recevrez vos login et password après la conclusion du contrat

| Stohler Fare Wizar | rd Login |       |
|--------------------|----------|-------|
| Agency ID          | ag       |       |
| Password           |          |       |
|                    |          | Login |

En cas d'oubli de votre identifiant ou de votre mot de passe, ou si vous désirez en changer, merci de nous contacter à l'adresse suivante : **kiss@stohler.com** 

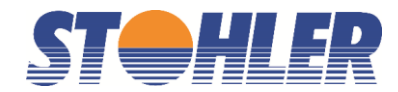

## 3. **PARAMÈTRES DE VOTRE AGENCE**

Cliquez sur l'onglet « settings »

| Fare search    | Fare | Data Cryptic Bo  | okings [   | Booking review | PNR import   | Settings | Logout      |             |                              |
|----------------|------|------------------|------------|----------------|--------------|----------|-------------|-------------|------------------------------|
| = 1. Requ      | est  |                  |            |                |              |          |             |             | English 🔻                    |
| Departure      | +/-  | Destination      | ı +/-      | Dire           | d Date       | Time     |             |             | Date flexibility Via         |
| GVA            |      | T                |            | •              | 06.03.2018   | 7        | •           | Departure • | •                            |
|                |      | ▼ GVA            |            | •              | 20.03.2018   | 7        | •           | Departure • | •                            |
| Oneway         | 🗆 Мо | re segments      | Direct fli | ghts only 🕑    | proFee Debug |          |             |             |                              |
| Select passeng | jers | Adult            | • 1 •      | Airline(s)     |              |          |             |             |                              |
|                |      | Child            | • 0 •      | Booking clas   | ses          |          |             |             |                              |
|                |      | Infant           | • 0 •      | Airline-allian | ce           |          | •           |             |                              |
|                |      |                  |            | Cabin class    |              | Economy  |             | ▼ Allo      | w different cabin for feeder |
| Fare type      |      | 🗹 FIT (Consolida | ator)      | 🗆 ETH (Ethr    | nic)         | GIT (To  | uroperator) |             |                              |
|                |      | 🗹 IATA/Nego      |            | Elex           |              | Nofrills |             |             |                              |
| Fare options   |      | only fares with  | baqqaqe    | included       |              |          |             |             |                              |
|                |      | Cheapest per     | airline    |                |              |          |             |             |                              |
|                |      |                  |            |                |              |          |             |             | reset start search           |

Les sections « proFee » et « Agency Data » doivent être renseignées avant la première utilisation !

| Fare | e search | Fare Data | Cryptic | Bookings | Booking review | PNR import | Settings | Logout |           |
|------|----------|-----------|---------|----------|----------------|------------|----------|--------|-----------|
| -    | Settin   | <u>js</u> |         |          |                |            |          |        | English 🔻 |
|      | proFee   | +         |         |          |                |            |          |        |           |
|      | Agency   | Data      |         |          |                |            |          |        |           |
|      | Scan H   | its       |         |          |                |            |          |        |           |
|      | Report   |           |         |          |                |            |          |        |           |
|      | User G   | uide      |         |          |                |            |          |        |           |

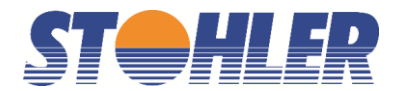

## 4. **AJOUTER VOS FRAIS DE SERVICE**

Sous l'option « proFee » vous avez la possibilité de gérer vos frais de service. Pour les créer/modifier, cliquez sur « Edit calculation (simple mode) ». (Le mode Expert permet de gérer les frais de manière plus approfondie)

|                                                                                                    | Fare Data                                                                                                    | Cryptic    E                                                    | Sookings    E                                                                                                    | BOOKING review                                                                            | 1                                                                               | I occurate leade                                                                                                    | out             |                                                                                                    |             |
|----------------------------------------------------------------------------------------------------|----------------------------------------------------------------------------------------------------|-----------------------------------------------------------------|----------------------------------------------------------------------------------------------------|-------------------------------------------------------------------------------------------|---------------------------------------------------------------------------------|----------------------------------------------------------------------------------------------------|-----------------|----------------------------------------------------------------------------------------------------|-------------|
| <ul> <li>Setting</li> </ul>                                                                                                    | gs                                                                                                    |                                                                 |                                                                                                    |                                                                                           |                                                                                 |                                                                                                    |                 | English                                                                                                    |             |
| proFe                                                                                                    | е                                                                                                    |                                                                 |                                                                                                    |                                                                                           |                                                                                 |                                                                                                    |                 |                                                                                                    |             |
| Standar     Simple:     Expert: Your active of Simple as Vermittlu                                                                                                    | d: Standard c<br>Simple matrix<br>Flexible mode<br>alculation mo                                                                       | alculations<br>( to enter s<br>e allowing (<br>de<br>rd immer a | covering the eparate fee calculate fee calculate fee calcu | he recommene<br>es for different t<br>es based on de<br>calculation (s<br>en Betrag aufge | eded fees.<br>fare types and<br>eparture, dest<br><b>simple mod</b><br>erundet. | destinations (dome<br>ination, carrier etc<br>e)                                                                                                    | stic, europe an | d world wide)                                                                                                    |             |
| _                                                                                                    |                                                                                                    |                                                                 |                                                                                                    |                                                                                           |                                                                                 |                                                                                                    |                 |                                                                                                    |             |
| he proFee s<br>nodes.<br>Active calcu                                                                                                    | etting has not                                                                                                    | hing to do                                                      | with the qu                                                                                                    | ery mode "Sim                                                                             | ple" and "Sta                                                                   | ndard". The stored a                                                                                                    | gency fee is de | posited in accordance v                                                                                                    | vith the tw |
| he proFee s<br>odes.<br>Active calci<br>Name                                                                                                    | etting has not<br>ulation:                                                                                                    | hing to do                                                      | with the qu                                                                                                    | ery mode "Sim                                                                             | ple" and "Sta                                                                   | ndard". The stored a                                                                                                    | gency fee is de | posited in accordance v                                                                                                    | vith the tw |
| ne proFee s<br>odes.<br>Active calco<br>Name<br>tOhler IATA                                                                                                    | etting has not<br>ulation:<br>/Domestic                                                                                                | hing to do                                                      | with the qu                                                                                                    | ery mode "Sim                                                                             | ple" and "Sta                                                                   | ndard". The stored a<br>Fee absolute<br>00.00 CHF                                                                                                    | gency fee is de | posited in accordance v<br>Fee percent<br>0.00 %                                                                                                    | with the tw |
| he proFee s<br>odes.<br>Active calco<br>Mame<br>Mohler IATA                                                                                                    | etting has not<br>Jlation:<br>/Domestic<br>/Domestic                                                                                   | hing to do                                                      | with the qu                                                                                                    | ery mode "Sim                                                                             | ple" and "Sta                                                                   | ndard". The stored a<br>Fee absolute<br>00.00 CHF<br>00.00 CHF                                                                                            | gency fee is de | Posited in accordance v<br>Fee percent<br>0.00 %<br>0.00 %                                                                                                    | vith the tw |
| he proFee s<br>odes.<br>Active calco<br>Jame<br>tohler IATA<br>tohler NET/<br>tohler NEG                                                                                  | etting has not<br><b>Jation:</b><br>/Domestic<br>O/Domestic<br>O/Domestic                                                              | hing to do                                                      | with the qu                                                                                                    | ery mode "Sim                                                                             | ple" and "Sta                                                                   | ndard". The stored a<br>Fee absolute<br>00.00 CHF<br>00.00 CHF<br>00.00 CHF                                                                               | gency fee is de | Posited in accordance v<br>Fee percent<br>0.00 %<br>0.00 %<br>0.00 %                                                                                                    | vith the tw |
| he proFee s<br>lodes.<br>Active calco<br>Name<br>stohler IATA<br>stohler NET/<br>stohler NEG<br>stohler NOF                                                               | etting has not<br>ulation:<br>/Domestic<br>/Domestic<br>O/Domestic<br>RILLS/Domes                                                      | hing to do                                                      | with the qu                                                                                                    | ery mode "Sim                                                                             | ple" and "Sta                                                                   | rdard". The stored a<br>Fee absolute<br>00.00 CHF<br>00.00 CHF<br>00.00 CHF<br>00.00 CHF                                                                  | gency fee is de | Fee percent<br>0.00 %<br>0.00 %<br>0.00 %<br>0.00 %                                                                                                    | vith the tw |
| ne proFee s<br>odes.<br>Active calco<br>lame<br>tohler IATA<br>tohler NET<br>tohler NEF<br>tohler NET                                                                     | etting has not<br>ulation:<br>/Domestic<br>Domestic<br>O/Domestic<br>RILLS/Domes<br>/Europe                                            | hing to do                                                      | with the qu                                                                                                    | ery mode "Sim                                                                             | ple" and "Sta                                                                   | ndard". The stored a<br>Fee absolute<br>00.00 CHF<br>00.00 CHF<br>00.00 CHF<br>00.00 CHF<br>00.00 CHF<br>00.00 CHF                                        | gency fee is de | Posited in accordance v<br>Fee percent<br>0.00 %<br>0.00 %<br>0.00 %<br>0.00 %<br>0.00 %                                                                                                    | with the tw |
| tohler NOF<br>tohler NOF<br>tohler NOF<br>tohler NOF<br>tohler NOF<br>tohler NOF<br>tohler NOF                                                                            | etting has not<br>Ilation:<br>/Domestic<br>Domestic<br>O/Domestic<br>RILLS/Domes<br>/Europe<br>/Europe                                 | hing to do                                                      | with the qu                                                                                                    | ery mode "Sim                                                                             | ple" and "Sta                                                                   | rdard". The stored a<br>Fee absolute<br>00.00 CHF<br>00.00 CHF<br>00.00 CHF<br>00.00 CHF<br>00.00 CHF<br>00.00 CHF<br>00.00 CHF                           | gency fee is de | Posited in accordance v<br>Fee percent<br>0.00 %<br>0.00 %<br>0.00 %<br>0.00 %<br>0.00 %<br>0.00 %                                                                                                    | with the tw |
| he proFee s<br>loodes.<br>Active calco<br>Vame<br>Hohler IATA<br>Hohler NET<br>Hohler NOF<br>Hohler NET<br>Hohler IATA<br>Hohler NEG                                      | etting has not<br><b>Jation:</b><br>/Domestic<br>O/Domestic<br>O/Domestic<br>RILLS/Domes<br>/Europe<br>/Europe<br>O/Europe<br>O/Europe | hing to do                                                      | with the qu                                                                                                    | ery mode "Sim                                                                             | ple" and "Sta                                                                   | rdard". The stored a<br>Fee absolute<br>00.00 CHF<br>00.00 CHF<br>00.00 CHF<br>00.00 CHF<br>00.00 CHF<br>00.00 CHF<br>00.00 CHF<br>00.00 CHF              | gency fee is de | Posited in accordance v<br>Fee percent<br>0.00 %<br>0.00 %<br>0.00 %<br>0.00 %<br>0.00 %<br>0.00 %<br>0.00 %                                                                                                    | vith the tw |
| he proFee s<br>oodes.<br>Active calco<br>Vame<br>stohler IATA<br>stohler NET/<br>stohler NEG<br>stohler NOF<br>stohler IATA<br>stohler IATA<br>stohler NEG<br>stohler NOF | etting has not<br>ulation:<br>/Domestic<br>Domestic<br>O/Domestic<br>RILLS/Domes<br>/Europe<br>/Europe<br>O/Europe<br>RILLS/Europe     | hing to do                                                      | with the qu                                                                                                    | ery mode "Sim                                                                             | ple" and "Sta                                                                   | rdard". The stored a<br>Fee absolute<br>00.00 CHF<br>00.00 CHF<br>00.00 CHF<br>00.00 CHF<br>00.00 CHF<br>00.00 CHF<br>00.00 CHF<br>00.00 CHF<br>00.00 CHF | gency fee is de | Fee percent           0.00 %           0.00 %           0.00 %           0.00 %           0.00 %           0.00 %           0.00 %           0.00 %           0.00 %           0.00 %           0.00 %           0.00 %           0.00 %           0.00 %           0.00 %           0.00 %           0.00 %           0.00 % | vith the tw |

La catégorie "NET" inclus les FIT, GIT et VFR. La catégorie NEGO est équivalente à IATA, par NO FRILLS comprenez LOW COST

Vous pouvez définir un Fee sous forme de montant fixe ('Absolute') ou de pourcentage ('Per Cent') et fixer un montant minimum ou maximum. Vous pouvez également décider d'inclure les frais dans le tarif, les taxes, ou de les afficher séparément.

|                     | Absolut | e   | Per Cer | nt | percent calculation base  | Minimu | ım  | Maximu | ım  | Fee calculation | Display fee         |   | Vat-Rules       |
|---------------------|---------|-----|---------|----|---------------------------|--------|-----|--------|-----|-----------------|---------------------|---|-----------------|
| ATA Domestic        | 0.00    | CHF | 0.00    | %  | fare only (without tax) 🔻 | 0.00   | CHF | 0.00   | CHF | per passenger   | include fee in fare | • | Never include V |
| ATA Europe          | 0.00    | CHF | 0.00    | %  | fare only (without tax) 🔻 | 0.00   | CHF | 0.00   | CHF | per passenger   | include fee in fare | • | Never include V |
| ATA World           | 0.00    | CHF | 0.00    | %  | fare only (without tax) 🔻 | 0.00   | CHF | 0.00   | CHF | per passenger   | include fee in fare | • | Never include V |
| Net Domestic        | 0.00    | CHF | 0.00    | %  | fare only (without tax) 🔻 | 0.00   | CHF | 0.00   | CHF | per passenger   | include fee in fare | • | Never include V |
| let Europe          | 0.00    | CHF | 0.00    | %  | fare only (without tax) 🔻 | 0.00   | CHF | 0.00   | CHF | per passenger   | include fee in fare | • | Never include V |
| let World           | 0.00    | CHF | 0.00    | %  | fare only (without tax) 🔻 | 0.00   | CHF | 0.00   | CHF | per passenger   | include fee in fare | • | Never include \ |
| lego (R,N) Domestic | 0.00    | CHF | 0.00    | %  | fare only (without tax) 🔻 | 0.00   | CHF | 0.00   | CHF | per passenger   | include fee in fare | • | Never include \ |
| lego (R,N) Europe   | 0.00    | CHF | 0.00    | %  | fare only (without tax) 🔻 | 0.00   | CHF | 0.00   | CHF | per passenger   | include fee in fare | • | Never include \ |
| lego (R,N) World    | 0.00    | CHF | 0.00    | %  | fare only (without tax) 🔻 | 0.00   | CHF | 0.00   | CHF | per passenger   | include fee in fare | • | Never include \ |
| NoFrills Domestic   | 0.00    | CHF | 0.00    | %  | fare only (without tax) 🔻 | 0.00   | CHF | 0.00   | CHF | per passenger   | include fee in fare | • | Never include \ |
| loFrills Europe     | 0.00    | CHF | 0.00    | %  | fare only (without tax) 🔻 | 0.00   | CHF | 0.00   | CHF | per passenger   | include fee in fare | • | Never include \ |
| NoFrills World      | 0.00    | CHF | 0.00    | %  | fare only (without tax) 🔻 | 0.00   | CHF | 0.00   | CHF | per passenger   | include fee in fare | • | Never include   |

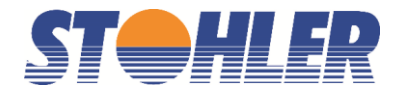

## 5. **DONNÉES D'AGENCE**

Sous « Agency Data » merci de renseigner l'ensemble des champs avec vos propres données, selon exemple ci-dessous :

| <ul> <li>Agency Data</li> </ul> |                                            |                       |
|---------------------------------|--------------------------------------------|-----------------------|
|                                 |                                            |                       |
| Agency / Company                | Stohler                                    |                       |
| Street, No                      | PO Box 261                                 |                       |
| Zip / City                      | 1274 Signy-Centre/Nyon                     |                       |
| Email Address                   | info@stohler.com                           |                       |
| Phone Number                    | 022 365 19 80                              |                       |
| Fax                             |                                            |                       |
| Upload your logo                |                                            |                       |
| Current logo:                   |                                            | Logo de bonne qualité |
|                                 | 31 Aurek                                   | env. 250 px de large  |
|                                 |                                            | delete loge           |
| Upload your logo                | Choisissez un fichier Aucun fichier choisi |                       |
| Extended Ownership Office ID    |                                            |                       |
| Language                        | English V                                  |                       |
| Email Confirmation              |                                            |                       |
| Absender der Email              | no-reply@stohler.com                       |                       |
| Antwort Adresse                 | no-reply@stohler.com                       |                       |
| Fare search / Fare Data         |                                            |                       |
| default departure               | GVA                                        |                       |
| default destination             |                                            |                       |
| default country for vacation    | Swiss 🔻                                    |                       |
| default state for vacation      | <b>T</b>                                   |                       |
| fare display                    | show all fare in detail                    |                       |
| Bookings                        |                                            |                       |
| uncompletetd PNR                | show Sélectionner Show                     |                       |
| ordered PNR                     | show v pour chaque catégorie               |                       |
| cancelled PNR                   | show V                                     |                       |
| completed PNR                   | show V                                     |                       |
| TIOWN PNR                       | show 🔻                                     |                       |
|                                 |                                            | Save                  |

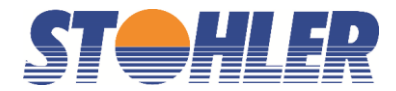

## 6. **RECHERCHE DES MEILLEURS PRIX**

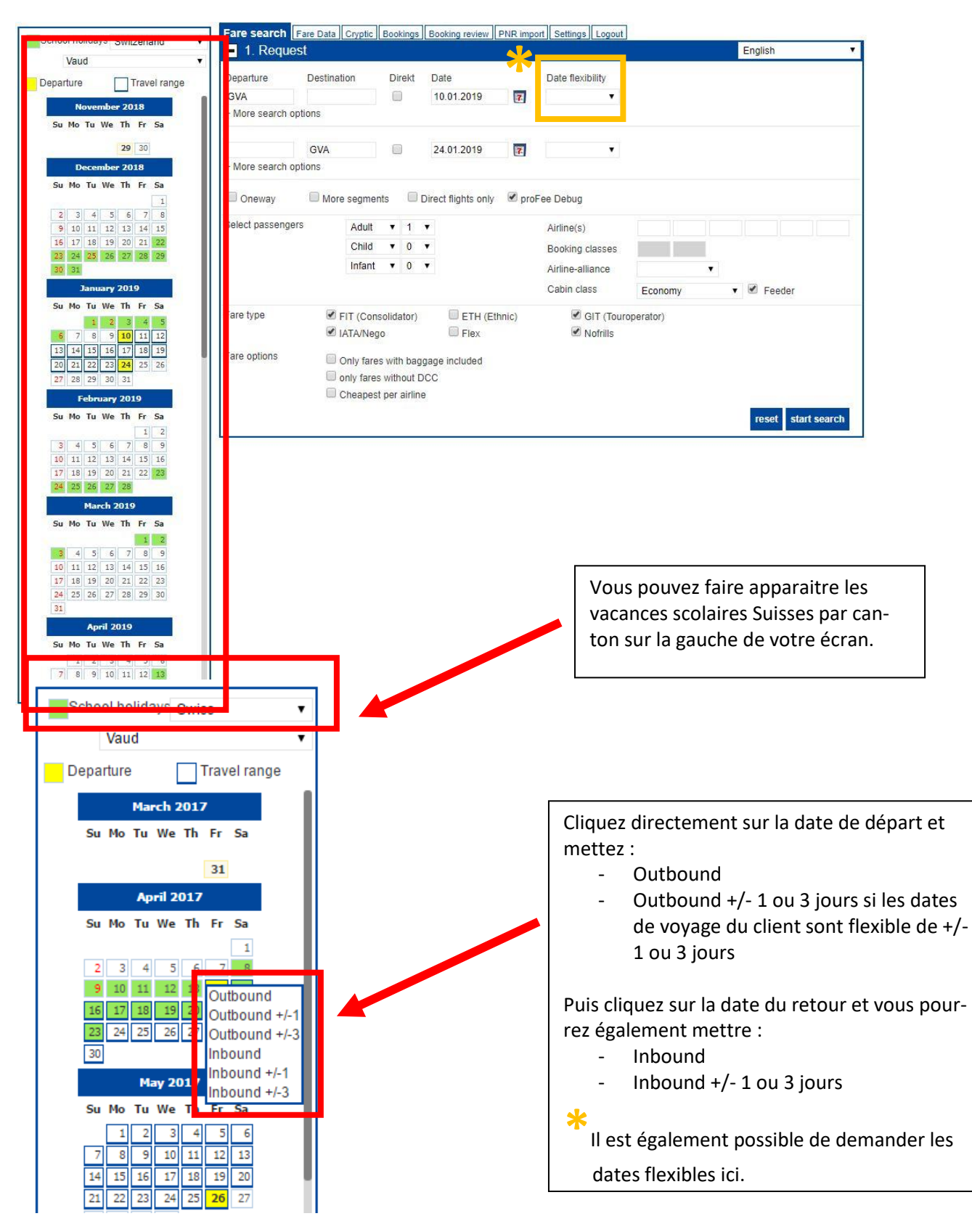

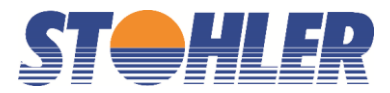

| Fare search                             | Fare Data Cryptic                                   | Bookings                  | Bookin        | g review        | PNR imp               | ort Settings             | Logout   |     |          |          |          |   |
|-----------------------------------------|-----------------------------------------------------|---------------------------|---------------|-----------------|-----------------------|--------------------------|----------|-----|----------|----------|----------|---|
| 1. Requ                                 | uest                                                |                           |               |                 |                       |                          |          |     |          | En       | glish    | • |
| Departure<br>GVA                        | Destination<br>BKK                                  | Direkt                    | Date<br>10.01 | 1.2019          | 7                     | Date flexibil<br>- 1 Day | ity<br>▼ |     |          |          |          |   |
| + More search<br>BKK<br>+ More search   | GVA options                                         |                           | 24.01         | 1.2019          |                       | +/- 3 days               | •        |     |          |          |          |   |
| Entrez l'it                             | tinéraire souh                                      | aité.                     | E<br>j        | Entre:<br>jours | z la dato<br>flexible | e de dépa<br>s           | rt/ret   | our | et optic | onnellen | nent les |   |
| Appuyez su<br>pour introc<br>recherches | r « more seare<br>luire des infor<br>plus détaillée | ch optio<br>mations<br>s. | n »<br>s de   |                 |                       |                          |          |     |          |          |          |   |

|    | Fare search      | Fare Data Cryptic | Bookings            | Booking review     | PNR impor | Settings Lo      | ogout      |              |            |            |
|----|------------------|-------------------|---------------------|--------------------|-----------|------------------|------------|--------------|------------|------------|
|    | 1. Reque         | est               |                     |                    |           |                  |            |              | English    | •          |
|    | Departure        | Destination       | Direkt              | Date               |           | Date flexibility | y          |              |            |            |
|    | GVA              | BKK               |                     | 10.01.2019         | 7         | - 1 Day          | •          |              |            |            |
|    | - Less search op | otions            |                     |                    |           |                  |            |              |            |            |
|    | Radius Dep       | Radius Dest       | Via                 |                    | Earliest  | Latest           |            | Cabin class  |            |            |
| 1  | 50 km 🔻          | 300 km 🔹          | 2                   | 3 Departure ▼      | 16:00     | ▼ 23:00          | •          | Premium Ec 🔻 | 5 🗌 Feeder |            |
|    | ВКК              | GVA               |                     | 24.01.2019         | 7         | +/- 3 days       | •          |              |            |            |
|    | - Less search op | otions            |                     |                    |           |                  |            |              |            |            |
|    | Radius Dep       | Radius Dest       | Via                 |                    | Earliest  | Latest           |            | Cabin class  |            |            |
|    | 300 km 🔻         | 50 km 🔻           |                     | Arrival V          | 04.00     | ▼ 11:00          | <b>v</b> 4 | Business V   | 5 🗹 Feeder |            |
|    |                  |                   |                     |                    |           |                  |            | •            |            |            |
|    | Oneway           | 6 🗆 More segme    | ents 🔲 D            | irect flights only | 🗹 proFe   | ee Debug         |            |              |            |            |
| 7  | Select passenge  | ers Adult         | • 1                 | ,                  | 8         | Airline(s)       |            |              |            |            |
| Υ. |                  | Child             | <b>v</b> 0 <b>v</b> | ,                  | 9         | Booking class    | ses        |              |            |            |
|    |                  | Infant            | t 🔻 0 ,             | ,                  | 10        | Airline-alliand  | 'e         |              |            |            |
|    |                  |                   |                     |                    | 10        | Cabin class      |            |              | 5 🖉 🖘      |            |
|    |                  |                   |                     |                    | 4         | Cabin Class      |            | Economy      | reeder     |            |
| 11 | Fare type        | 🗹 FIT (Cor        | nsolidator)         | 🗆 ETH (E           | thnic)    | GIT 🖉            | (Touro     | perator)     |            |            |
|    |                  | IATA/Ne           | go                  | Flex               |           | Nofr             | ills       |              |            |            |
| 12 | Fare options     | Only far          | es with badd        | age included       |           |                  |            |              |            |            |
|    |                  | only fare         | es without D        | CC                 |           |                  |            |              |            |            |
|    |                  | Cheape            | st per airline      |                    |           |                  |            |              |            |            |
|    |                  |                   |                     |                    |           |                  |            |              | rosot st   | art eoarch |
|    |                  |                   |                     |                    |           |                  |            |              | Teset st   | art search |

- **1. Radius Dep :** Cette option sert à étendre de 50 à 300 km les recherches d'aéroport. Idéale pour connaitre le meilleur prix entre l'aéroport de GVA et ZRH par exemple.
- 2. Via :

Si le client désire passer via un endroit précis.

3. Departure/Arrival Earliest/Latest :

4. Cabin class :

Vous pouvez choisir la periode de la journée à laquelle partir ou arriver. Spécifier une cabine ou différencier pour l'aller et le retour lorsque

l'aller et le retour ne se font pas dans la même classe de service. (ex. : aller Eco Premium, retour Business)

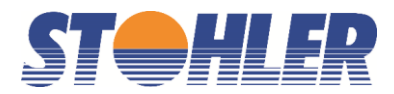

- **5. Feeder :** Décocher pour permettre la recherche sur une autre cabine pour les vols d'apport et de reprise ou différencier pour l'aller et le retour.
- 6. More segments : Permet de rajouter des segments sur votre itinéraire. Le KISS cherchera de faire <u>un seul billet pour tout l'itinéraire</u>, ce qui ne peut pas être la meilleure solution.
- 7. Select passengers : Pour choisir le type de passager. Mettez toujours le bon nombre de passagers.
- 8. Airline(s) : Spécifier une compagnie aérienne.
- 9. Booking classes : Spécifier une classe (ex. K ou M)
- **10. Airlines-alliance :** Spécifier une alliance
- **11. Fare type :** FIT Prix Marché Gris.
  - ETH Tarif ethnique.
  - GIT (IT) Tarif Tour Opérateur. Doit être vendu avec un arrangement terrestre.
  - IATA/Nego Prix public
  - Flex Tarifs flexible. A utiliser avec prudence !
  - Nofrills Compagnies low cost.

#### 12. Fare options:

« Only fares with baggage included» — les tarifs sans bagages seront exclus !

« Only fares without DCC » → Pour le Groupe Lufthansa seul les tarifs Direct Connect seront proposés

« Cheapest per airline » : à utiliser avec prudence !

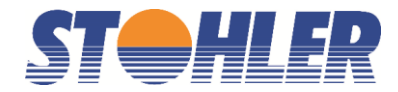

## 7. **RÉSULTAT DE LA RECHERCHE**

Display pour connaitre les meilleures options. Utilise toujours le même code couleur (Vert = Bon, Jaune = Moyen, Rouge = Faire attention !) Le graphique exprime sur l'axe X le temps et sur l'axe Y le prix. L'étoile indique le meilleur rapport '**Durée de** voyage/prix'. Fare search Fare Data Cryptic Booking Booking review PNR import Settings Logout + 1. Request English 2. Available flights from GVA to C. IB - 09.05. till 23.05. Display selection: Standard Fare/flight time chart AF KL EK OR ±., 23h + 52 fares Offer (Excel) 1 - 15 / 52 Sort by: Price Travel time out/in Mini rules Ticketing on Operated by Price (total) CHF (incl. stops) + QATAR of QR, UL 13:20h / 20:05h AS 634 .00 ETH FEE + QATAR of QR, UL 13:20h / 20:05h GIT FEE 700.00 45 + QATAR A QR 13:20h / 20:05h 701.00 FIT FEE 15 + EK, FZ 12:25h / 13:15h FEE 701.00 FIT + EK 12:25h / 13:15h FEE 705.00 GIT 23:45h / 13:15h + EK 729.00 FEE + 23:45h / 13:15h 754 .00 EK GIT FEE EY, AZ + ETIHAD 13:15h / 17:05h FEE 788 .00 FIT AS Ē + KL, 9W, EY 16:10h / 17:35h GIT FEE 822 .00 + QATAR QR 13:20h / 20:05h FEE 826 .70 P 45 + EY, UL, QR 14:50h / 22:05h FEE 828 .70 AS Æ nlankan

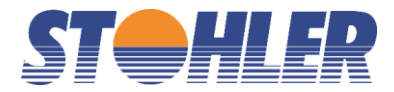

| Mini rules    |                            |                        |                                                   |
|---------------|----------------------------|------------------------|---------------------------------------------------|
| Code couleur: | Vert: Bon                  | Jaune : Moyen          | Rouge : Faire Attention !                         |
| AS:           | Frais de carte de          | crédit                 |                                                   |
| •             | Horaire                    |                        |                                                   |
| 2/1:          | Nombre de trans<br>retour. | it /par rapport à la m | neilleure option. (ex. 2 Transits à l'aller, 1 au |
| <b>₽</b> :    | Bagage inclus ou           | non.                   |                                                   |
| FEE :         | Frais définis par l        | 'Agence. (voir chapit  | re 'Frais de service').                           |

En passant le pointeur sur FEE, les frais appliqués sont affichés :

| - <u>-</u> | EY |      |      | 15:55h / 22:40h      | PUB AS        | s C         | 1/1 📇 FEE                                               | <b>531</b> .95                         |
|------------|----|------|------|----------------------|---------------|-------------|---------------------------------------------------------|----------------------------------------|
| Airline    |    | F# C | lass | Class Free From - To | ,<br>Equip. [ | ADT<br>Date | 531.95 CHF (= 255.00<br>Margi<br>Departure/arrival time | n is 130.00 CHF<br>Travel time Baggage |

### Résultat d'une Recherche avec dates flexibles (+/-3 jours) :

| Fare sear              | rch Fare Data C       | ryptic Bookings       | Booking review PN     | IR import Settings    | Logout                |                       |                       |
|------------------------|-----------------------|-----------------------|-----------------------|-----------------------|-----------------------|-----------------------|-----------------------|
| + 1. Re                | equest                |                       |                       |                       |                       | English               | •                     |
| = 2. Av                | ailable flights f     | rom GVA to MI         | RU - 30.03. till 1    | 13.04.                | Display s             | election: Standa      | rd 🔻                  |
| Outbo                  | ound/inbound flig     | ht calendar displa    | ay (7x7 days)         |                       |                       |                       |                       |
| 💌 all                  | Inbound<br>Tu, 10.04. | Inbound<br>We, 11.04. | Inbound<br>Th, 12.04. | Inbound<br>Fr, 13.04. | Inbound<br>Sa, 14.04. | Inbound<br>Su, 15.04. | Inbound<br>Mo, 16.04. |
| Outbound<br>Tu, 27.03. | 743 CHF AF            | 864 CHF AF            | 743 CHF AF            | 997 CHF AF            | 1312 CHF EK           | 836 CHF AF            | 718 CHF AF 🤜          |
| Outbound<br>We, 28.03. | 743 CHF AF            | 864 CHF AF            | 743 CHF AF            | 997 CHF AF            | 2582 CHF TK           | 836 CHF AF            | 718 CHF AF            |
| Outbound<br>Th, 29.03. | 743 CHF AF            | 864 CHF AF            | 1294 CHF AF           | 1429 CHF OS           |                       | 836 CHF AF            | 718 CHF AF            |
| Outbound<br>Fr, 30.03. | ↓ 1111 CHF AF         | 1232 CHF AF           | 1558 CHF LH           | 1558 CHF LH           |                       | 1205 CHF AF           | 1086 CHF AF 🕨         |
| Outbound<br>Sa, 31.03. | 1111 CHF AF           | 1232 CHF AF           | 1407 CHF MK           | 1429 CHF os           | 1448 CHF EK           | 1205 CHF AF           | 1086 CHF AF           |
| Outbound<br>Su, 01.04. | 920 CHF AF            | 1040 CHF AF           | 920 CHF AF            | 1173 CHF AF           | 2520 CHF TK           | 1014 CHF AF           | 897 CHF AF            |
| Outbound<br>Mo, 02.04. | ▲ 727 CHF AF          | 848 CHF AF            | 727 CHF AF            | 981 CHF AF            | 1261 CHF EK           | 820 CHF AF            | 702 CHF AF 🔺          |
| + 89 far               | res                   | Offer (Excel)         |                       | 1 - 15 / 89 🚺         |                       | Sort by: Price        | Ŧ                     |
| Ticketi                | ing on Opera          | ated by               | Travel<br>(incl. sto  | time out/in N         | /ini rules            | F                     | Price (total) CHF     |
| + AIRF                 | rance / 🛞 AF ,        | MK                    | 14:35                 | 5h / 15:00h 🤇         | GIT AS 🕑 1/1          | 📇 FEE                 | <b>702</b> .00        |
| + AIRF                 | rance / 🕘 AF ,        | МК                    | 20:10                 | )h / 15:00h           | GIT AS 🕑 2/1          | 📇 FEE                 | <b>718</b> .00        |
| + AIRF                 | rance / ③ AF ,        | MK                    | 20:10                 | )h / 15:00h           | GIT AS 🕑 2/1          | 📇 FEE                 | <b>718</b> .00        |

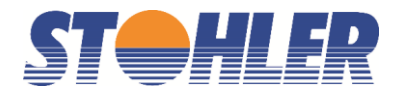

#### Résultat d'une Recherche pour le Groupe Lufhtansa avec ou sans Distribution Cost Charge, DCC

Le Kiss vous offre la possibilité d'obtenir les tarifs GDS (with DCC) ainsi que les tarifs Direct Connect uniquement publiés via ce canal et les mêmes tarifs que ceux publiés dans les GDS sans la taxe YR de CHF 16.- (without DCC)

Une taxe de CHF 10.- sera perçue lors de l'émission des billets avec tarifs Direct connect

A noter que la différence entre les 2 premiers prix est de CHF 38.-, bien plus que les seul CHF 16 de DCC !!!!!

| Fa | re search | Fare D    | ata Crypt | ic Bookings | Booking re | view PNF          | R import          | Settings | Logout |        |                      |           |                      |
|----|-----------|-----------|-----------|-------------|------------|-------------------|-------------------|----------|--------|--------|----------------------|-----------|----------------------|
| +  | 1. Req    | uest      |           |             |            |                   |                   |          |        |        |                      | English   | •                    |
| Ε  | 2. Avai   | lable fli | ights fro | m GVA to    | BKK - 1    | 6.01. till        | 30.01             |          |        | Displa | ay selectic          | n: Standa | rd 🔻                 |
| +  | 28 fares  | ;         | Off       | er (Excel)  | [          |                   | 1 - 1             | 5 / 28   |        | ]      | Sort                 | oy: Price | ۲                    |
|    | Ticketing | on        | Operate   | d by        |            | Trave<br>(incl. s | el time<br>stops) | out/in   | Mini r | ules   |                      | F         | Price (total) CHF    |
| +  | A S       | WISS      | LX, TO    | (without D  | CC)        | 13:               | 10h /             | 14:30h   | GIT    | AS 🕑   | 1/1 💾 I              | EE        | 852 .20              |
| +  | A S       | WISS      | LX, TO    | (with DCC   | )          | 13:               | 10h /             | 14:30h   | GIT    | as 🕑   | 1/1 💾 I              | EE        | <b>890</b> .00       |
| +  | S 🖌       | wiss      | LX (wit   | hout DCC)   |            | 12:4              | 45h / '           | 14:30h   | GIT    | AS 🕑   | 1/1 💾                | EE        | <b>908</b> .20       |
| +  | ] 🔏 S     | wiss      | LX, TO    | (without D  | CC)        | 13:               | 10h /             | 14:30h   | PUB    | AS 🕑   | <mark>1/1</mark> 💾 I | EE        | from <b>948</b> .20  |
| +  | S 🖌       | wiss      | LX (with  | h DCC)      |            | 12:4              | 45h /             | 14:30h   | GIT    | AS 🕑   | 1/1 💾 🛛              | EE        | <b>953</b> .00       |
| +  | ] 🔏 S     | wiss      | LX, TO    | (with DCC   | )          | 13:               | 10h /             | 14:30h   | PUB    | AS 🕑   | <mark>1/1</mark> 💾 I | EE        | from <b>963</b> .15  |
| +  | s 🖌       | wiss      | LX, TO    | (without D  | CC)        | 13:               | 10h /             | 15:45h   | GIT    | AS 🕑   | 1/1 💾 I              | EE        | <b>964</b> .20       |
| +  | ] 🔏 S     | wiss      | LX (with  | hout DCC)   |            | 12:4              | 45h /             | 14:30h   | PUB    | AS 🕑   | <mark>1/1</mark> 💾 I | EE        | from <b>998</b> .20  |
| +  | s 🖌       | wiss      | LX (with  | h DCC)      |            | 12:4              | 45h /             | 14:30h   | PUB    | AS 🕑   | <mark>1/1</mark> 💾 I | EE        | from <b>1013</b> .15 |
| +  | s 🖌       | wiss      | LX, TO    | (without D  | CC)        | 12:4              | 45h /             | 15:45h   | GIT    | AS 🕑   | 1/1 💾 🛛              | EE        | <b>1021</b> .20      |
| +  | A S       | wiss      | LX, TO    | (with DCC   | )          | 13:               | 10h /             | 15:45h   | GIT    | AS 🕑   | 1/1 💾 🛛              | EE        | <b>1025</b> .00      |

#### Résultat d'une Recherche Direct connect pour Air France et KLM

Dans le cas d'une offre AF/KL, le tarif n'apparait qu'une seule fois et uniquement sans la surcharge YQ.

|   |     | ,  | (incl. stops)   |                        |                            |
|---|-----|----|-----------------|------------------------|----------------------------|
| - | кім | KL | 13:25h / 16:25h | GIT AS 🕑 1/1 💾 FEE     | <b>905</b> .00             |
|   |     |    |                 | ADT 905.00 CHF (= 607. | .00 CHF + 298.00 CHF Tax ) |

Tour Operator Fare! Please see rules for any restrictions. Only applicable with any ground arangement (e.g. Hotel)

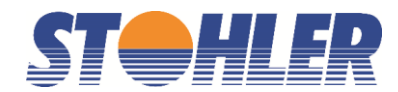

#### 8. **FILTRER LA RECHERCHE**

Le prix le plus avantageux apparaît pour chaque option

|    | Cheapest per airline    |                     |                  |
|----|-------------------------|---------------------|------------------|
|    | Fastest per airline     |                     |                  |
| 8  | Show delta price        |                     |                  |
|    | Show fare breakdown     | n                   |                  |
| 1  | Margin slider           |                     |                  |
| ۰. | 0                       | 0                   | ок х             |
|    |                         | clear               | all filters      |
| 2  | Number of stops         |                     |                  |
|    | One connection          | -> 36               | from 765         |
|    | 2 stops                 | <b>≫</b> 20         | from 983<br>CHF  |
| 3  | Fare type               |                     |                  |
| -  |                         | PUB 39              | from 849<br>CHF  |
|    | FIT (Consolidator)      | FIT 7               | from 765<br>CHF  |
|    | GIT (Touroperator)      | <mark>git</mark> 10 | from 772<br>CHF  |
| 4  | Ancillary services      |                     |                  |
|    | No additional charges   | AS 23               | from 765<br>CHF  |
|    | Creditcard payment fee  | <mark>//</mark> 33  | from 895<br>CHF  |
| 5  | Equipment type          |                     |                  |
| 1  | Airbus A380             | 4                   | from 1004<br>CHF |
|    | Dreamliner (Boeing 787) | ) 3                 | from 1004<br>CHF |
| 6  | Overnight               |                     |                  |
|    | without overnight       | 44                  | from 765<br>CHF  |
|    | with overnight          | 4                   | from 983<br>CHF  |
| 7  | Airline                 |                     |                  |
|    | Air France              | 8                   | from 983<br>CHF  |
|    | Finnair                 | 1                   | from 1173<br>CHF |
|    | British Airways         | 12                  | from 765<br>CHF  |
|    | Emirates                | 1                   | from 1086<br>CHF |
|    | Etihad Airways          | 3                   | from 1054<br>CHF |
|    | KLM Royal Dutch         | 7                   | from 963<br>CHF  |
|    |                         |                     | more             |

| 1. | Margin slider :                            | Augmenter ou diminuer la marge.                                                               |
|----|--------------------------------------------|-----------------------------------------------------------------------------------------------|
| 2. | Number of stops :                          | Pour choisir le nombre de transits.                                                           |
| 3. | Fare type :                                | Sélectionner le type de tarif qui nous intéresse.                                             |
| 4. | Ancilliary services :                      | Concerne en règle générale les<br>charges additionnelles et les frais de<br>cartes de crédit. |
| 5. | Equipment type :                           | Pour spécifier un type d'appareil<br>(avion).                                                 |
| 6. | Overnight :                                | Passer la nuit sur le transit                                                                 |
| 7. | Airline :                                  | Choisir uniquement une ou plusieurs compagnies aériennes.                                     |
| 8. | Show delta price :<br>ou moins cher va app | Seul la différence de prix par rapport<br>paraitre sur le résultat de la recherche            |

Par défaut, les résultats de la recherche sont triés par prix. Il est possible de choisir d'autres critères de tri et notamment celui de la **Durée de vol** :

| + 57 fares                                                    | Offer (Exc                             | el)      |                  | ◀      | 1 -            | 15 / 57       |         |          | Sort by:                  | Flig               | ht Duration                               |     | •    |
|---------------------------------------------------------------|----------------------------------------|----------|------------------|--------|----------------|---------------|---------|----------|---------------------------|--------------------|-------------------------------------------|-----|------|
| Ticketing on                                                  | Operated by                            |          | ۲<br>(           | Fravel | l time<br>ops) | e out/in      | Mini ru | lles     |                           | Pric               | e<br>is incl. CC-fe                       | e   | 1    |
| - UNITED 💹                                                    | LX, UA                                 |          |                  | 8:4    | 0h /           | 7:50h         | GIT     | AS 🕑     | 0/0  FEE 02.00 CHF ( = 35 | Dep<br>Arri<br>Far | oarture Time<br>val time<br>e (without ta | x)  |      |
| Tour Operator Fare! Ple                                       | ease see rules for                     | any res  | trictions. Only  | applic | able           | with any grou | nd aran | gement ( | (e.g. Hotel)              |                    |                                           |     |      |
| Airline                                                       |                                        | FI#      | Class            | Class  | s Free         | From - To     | Equip.  | Date     | Departure/arrival         | time               | Travel time                               | Ba  | gage |
| Outbound LKWAXTO1     Outbound LKWAXTO1     Outbound LKWAXTO1 | ) (by LX)                              | 9720     | Economy          | L      | 4              | GVA - JFK     | 333     | 6 Apr    | 11:45 - 14:25             |                    | 08:40 h                                   | 1 p | ece  |
| Inbound LKWAXTO1<br>Swiss (LX) (by UA)                        |                                        | 3217     | Economy          | L      | 4              | EWR - GVA     | 763     | 20 Apr   | 17:55 - 07:45+1           |                    | 07:50 h                                   | 1 p | ece  |
| Swiss (LX)                                                    |                                        | 23       | Economy          | L      | 9              | JFK - GVA     | 333     | 20 Apr   | 19:25 - 09:15+1           |                    | 07:50 h                                   | 1 p | ece  |
| Latest ticketing date is 1<br>Search for more United          | l6 Mar. Please rea<br>Airlines fares » | d the ru | lles for further | inform | natior         | 1S.           |         |          |                           |                    |                                           |     |      |

Stohl-Air Voyages SA I Head Office I CH - 1274 Signy-Centre Tél.: +41 22 365 19 80 I Fax: +41 22 365 19 89 I info@stohler.com I <u>www.stohler.com</u>

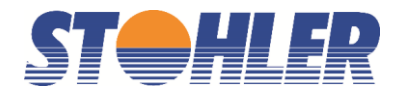

## 9. **ENVOYER UNE OFFRE À VOTRE CLIENT**

|                                                                                                    | _                     | -                                | -                     |                 |                 |         |         |                     |                  |                |
|----------------------------------------------------------------------------------------------------|-----------------------|----------------------------------|-----------------------|-----------------|-----------------|---------|---------|---------------------|------------------|----------------|
| + 89 fares Offer (Ex                                                                                                    | cel)                  |                                  | ◀                     | 1 -             | 15 / 89         |         |         | Sort by:            | Price            | •              |
| Ticketing on Operated by                                                                                                    |                       |                                  | Trave<br>(incl. st    | l tim<br>ops)   | e out/in        | Mini ru | lles    |                     | Price (to        | otal) CHF      |
| ■ AIRFRANCE / ③ AF, MK                                                                                                    |                       |                                  | 14:3                  | 5h              | / 15:00h        | GIT     | AS 🕑    | 1/1 💾 FEE           |                  | <b>702</b> .00 |
|                                                                                                    |                       |                                  |                       |                 |                 |         | ADT 7   | 02.00 CHF (= 273    | 3.00 CHF + 429.0 | 0 CHF Tax )    |
| Tour Operator Fare! Please see rules for                                                                                     | r any res             | trictions. Onl                   | y appli               | cable           | with any grour  | nd aran | gement  | (e.g. Hotel)        |                  |                |
|                                                                                                    |                       |                                  |                       |                 |                 |         |         |                     |                  |                |
| Airline                                                                                                    | FI#                   | Class                            | Clas                  | s Fre           | e From - To     | Equip.  | Date    | Departure/arrival t | ime Travel time  | Baggage        |
| Outbound VLT8QSW                                                                                                    |                       |                                  |                       |                 |                 |         |         |                     |                  |                |
| Air France (AF)                                                                                                    | 1743                  | Economy                          | L                     | 1               | GVA - CDG       | 318     | 2 Apr   | 13:00 - 14:10       | 14:35 h          |                |
| Air France (AF) (by MK)                                                                                                    | 5098                  | Economy                          | V                     | 1               | CDG - MRU       | 359     | 2 Apr   | 16:20 - 05:35+1     |                  |                |
| Inhound Mittagour                                                                                                    |                       |                                  |                       |                 |                 |         |         |                     |                  |                |
| Ais France (AF) (by MK)                                                                                                    | E101                  | Feenemy                          | v                     | 4               |                 | 242     | 16 4 85 | 00.55 40.55         | 15:00 b          |                |
| Air France (AF) (by MK)                                                                                                    | 5101                  | Economy                          | . č                   | 1               | MRU - CDG       | 343     | 16 Apr  | 08:55 - 18:55       | 15:00 h          |                |
| - All Flance (AF)                                                                                                    | 1242                  | Economy                          | L                     |                 | CDG - GVA       | 318     | To Apr  | 20.40 - 21.00       |                  |                |
| Latest ticketing date is 19 Feb. Please re<br>Please note this fare has no free baggag<br>Search for more Air France fares » | ad the ru<br>e allowa | ules for furthe<br>nce. See rule | er inforr<br>es for m | natio<br>lore ( | ns.<br>details. |         |         |                     | _                |                |
|                                                                                                    |                       |                                  |                       |                 |                 |         |         |                     | Rules            | Book           |

#### Pour créer une offre aller sur « Offer (Excel) »

1. Sélectionnez les itinéraires qui intéressent votre client

2. Cliquez sur « Create file »

| Create Offer File                                                                              |                         |                    |                  |                |                    |              |                  |                          | Clos           | e window    |
|------------------------------------------------------------------------------------------------|-------------------------|--------------------|------------------|----------------|--------------------|--------------|------------------|--------------------------|----------------|-------------|
| Please select the offers for the file. Y                                                       | ou can sort the list by | price (defau       | ult), airline    | and dep        | arture d           | late         |                  |                          |                |             |
| Agent                                                                                          |                         |                    |                  |                |                    |              |                  |                          |                |             |
| Sort by:                                                                                       | Price                   | •                  |                  |                |                    |              |                  |                          |                |             |
| all                                                                                            | OPDF OExcel             |                    |                  |                |                    |              |                  |                          | 2 c            | reate file  |
| Ticketing on                                                                                   | Departure Date          |                    | Return           | Date           |                    |              | Price            |                          | Airline cr     | edit card   |
| AF (Air France)                                                                                | 02.Apr.18 13:00         |                    | 16.Apr.1         | 8 08:55        |                    |              | 702.00 CH        | IF                       | 0.00 CHF       |             |
| Airline                                                                                        | Flight<br>number        | Class              | Booking<br>class | FreeFror       | n - To             | Equipn       | nent Date        | Departure/               | arrival time   | Travel time |
| <ul> <li>Outbound VLT8QSW</li> <li>Air France (AF)</li> <li>Air France (AF) (by MK)</li> </ul> | 1743<br>5098            | Economy<br>Economy | L<br>V           | 1 GV/<br>1 CD0 | A - CDG<br>3 - MRU | 318<br>J 359 | 2 Apr<br>2 Apr   | 13:00 - 14<br>16:20 - 05 | 4:10<br>5:35+1 | 14:35 h     |
| <ul> <li>Inbound VLT8QSW</li> <li>Air France (AF) (by MK)</li> <li>Air France (AF)</li> </ul>  | 5101<br>1242            | Economy<br>Economy | V<br>L           | 1 MR<br>1 CD   | U - CDG<br>3 - GVA | 343<br>318   | 16 Apr<br>16 Apr | 08:55 - 18<br>20:45 - 21 | 3:55<br>1:55   | 15:00 h     |
| AF (Air France)                                                                                | 28.Mär.18 14:40         |                    | 16.Apr.1         | 8 08:55        |                    |              | 718.00 CH        | IF                       | 0.00 CHF       |             |
| AF (Air France)                                                                                | 29.Mär.18 14:40         |                    | 16.Apr.1         | 8 08:55        |                    |              | 718.00 CH        | IF                       | 0.00 CHF       |             |
| AF (Air France)                                                                                | 27.Mär.18 13:00         |                    | 16.Apr.1         | 8 08:55        |                    |              | 718.00 CH        | IF                       | 0.00 CHF       |             |

Pour envoyer une offre par mail :

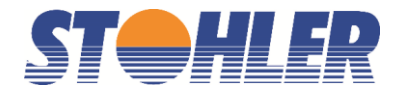

#### 3. Cliquer sur « here »

| Create Offer File                                                 | e                                              | Close window |
|-------------------------------------------------------------------|------------------------------------------------|--------------|
| You can send the off<br>Email (Customer):<br>BCC ii<br>Email text | Ter file directly to your customers via email. |              |
| Download Excel file<br>here.                                      |                                                | Send         |

4. Une fois la page Excel ouverte, copier/coller l'offre dans un mail, un document word, etc.

|                                                                                          |        | Votr          | e LOGO                                             | 51                                 |                         | ];  ]                      | $\mathbf{P}$    |
|------------------------------------------------------------------------------------------|--------|---------------|----------------------------------------------------|------------------------------------|-------------------------|----------------------------|-----------------|
| PO., Box 261<br>1274 Signy-Centre/Nyo<br>Email: info@stohler.con<br>Phone: 022 365 19 80 | n      | Votr          | e adresse                                          | els que s<br>tramètre              | pécifi<br>s de <b>v</b> | és dans les<br>otre agence |                 |
| Price overview:<br>Subject to availability<br>created 16.02.2018 14                      | k14    |               |                                                    |                                    |                         |                            |                 |
| Enquiry:<br>From:<br>Geneva (GVA)<br>Mauritius (MRU)                                     |        | T<br>M<br>C   | "o:<br>Mauritius (MRU)<br>∋eneva (GVA)             | <b>Date:</b><br>30.03.3<br>13.04.3 | 2018<br>2018            |                            |                 |
| Prices:                                                                                  |        |               |                                                    |                                    |                         |                            |                 |
| AIRFRANCE / 🛞                                                                            | Air    | France, Air I | Mauritius                                          |                                    |                         | 70                         | 2.00 CHF        |
|                                                                                          |        |               | ADT 7                                              | 02.00 CHF (= 2                     | 73.00 CHF               | + 429.00 CHF Tax + 0.00 CI | HF Service fee) |
| Airline<br>Outbound                                                                      | FI.Nr. | Servicekl.    | From - To                                          | Equip.                             | Date                    | Departure/arrival time     | Travel time     |
| Air France                                                                               | 1743   | Economy       | Geneva - Paris Charles de Gaulle<br>Free baggage   | 318                                | 02.04                   | 13:00 - 14:10              | 14:35 h         |
| Air France (Operated<br>Rv: MK)                                                          | 5098   | Economy       | Paris Charles de Gaulle - Mauritiu<br>Free baggage | s 359                              | 02.04                   | 16:20 - 05:35+1            |                 |
|                                                                                          |        |               |                                                    |                                    |                         |                            |                 |
| Inbound<br>Air France (Operated<br>Bv: MK)                                               | 5101   | Economy       | Mauritius - Paris Charles de Gaull<br>Free baggage | e 343                              | 16.04                   | 08:55 - 18:55              | 15:00 h         |
| Air France                                                                               | 1242   | Economy       | Paris Charles de Gaulle - Geneva<br>Free baggage   | 318                                | 16.04                   | 20:45 - 21:55              |                 |

#### Exemple Mail

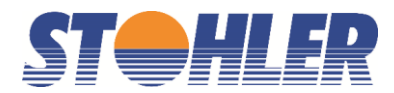

Vous pouvez par exemple utiliser un message mail type comme ci-dessous.

Madame, Monsieur,

Nous vous remercions de votre demande et avons le plaisir de vous proposer notre meilleure offre :

xxx (copy paste de l'excel du KISS)

Le prix ne garantit pas la disponibilité. Certaines offres intéressantes ne sont disponibles que certains jours, seulement pour quelques places et sur des vols sélectionnés par la compagnie aérienne. Les taxes d'aéroport et gouvernementales ainsi que les surcharges carburants sont incluses dans les tarifs mentionnés, elles varient en fonction des taux de change et sont régulièrement modifiées par les pays et les compagnies aériennes concernées.

Les conditions d'annulation des tarifs négociés sont, les suivantes (par personne): -Jusqu'au jour ouvrable précédant le délai d'émission: CHF xxx.xx -Dès le jour de l'émission: xxx % -Non présentation le jour du départ (NO SHOW) = 100 %

C'est avec grand plaisir que nous restons à votre disposition pour tout renseignement complémentaire et vous présentons, Madame, Monsieur, nos salutations les meilleures

5. Envoyer l'offre

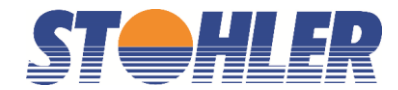

## 10. **RÉSERVATION DE L'OFFRE**

Choisissez la meilleure option possible puis cliquez sur « **Book** »

En cliquant sur « **Rules** », vous pourrez voir toutes les conditions du billet. C'est l'équivalent du Fare Display de votre CRS (ici, Amadeus).

Puis remplissez les champs en rouge et cliquez sur « **Book** » pour créer un PNR.

| 3. Booking                             |           |       |                                          |         |             |         |           |             |                                           |          |
|----------------------------------------|-----------|-------|------------------------------------------|---------|-------------|---------|-----------|-------------|-------------------------------------------|----------|
| Hinesen                                |           |       |                                          |         |             |         |           |             |                                           |          |
| Airline Operated by                    | FLNo.C    | lass  | Flight                                   | Equi    | pCabin      | Date    | Depart    | Arrival     | Duration                                  | Baggage  |
| British Airways (BA) BA CITYFLYFR (CJ  | 2280 1    |       | Geneva (GVA) -                           | E90     | Economy     | 15APE   | 2 07:10   | 07:45       | Duruhon                                   | 1 piece  |
|                                        | / 2200 6  |       | London City Airport (LCY                 | ) 200   | Contoni     | 19ALL   |           | 01.40       | 21h 30 min                                | I piece  |
| British Airways (BA)                   | 9 L       |       | Bangkok (BKK)                            | 777     | Economy     | / 15APF | 8 16:00   | 09:40 (+1)  | 1                                         | 1 piece  |
| British Airways (BA)                   | 10 V      | /     | Bangkok (BKK) -<br>London Heathrow (LHR) | 777     | Econom)     | (25MA)  | ( 11:40   | 18:20       | 15h 55 mir                                | 1 piece  |
| British Airways (BA)                   | 738 S     | 5     | London Heathrow (LHR)<br>Geneva (GVA)    | 319     | Economy     | / 25MAY | (19:55    | 22:35       | 1011 00 1111                              | 1 piece  |
| Miles: 12841                           |           |       |                                          |         |             |         |           |             |                                           |          |
| Price                                  |           |       |                                          |         |             |         |           |             |                                           |          |
| Tariff FIT (Consolidator)              |           |       |                                          |         |             |         |           |             |                                           |          |
| Passenger Type                         | Price     | e per | Person                                   | Tax pe  | r Person    |         |           |             |                                           | Total    |
| 1 Adult                                | 564.      | 00 CI | HF                                       | 353.00  | ) CHF       |         |           |             | 91                                        | 7.00 CHF |
| Additional service fee                 |           |       |                                          |         |             |         |           |             |                                           | 0.00 CHF |
| Total                                  |           |       |                                          |         |             |         |           |             | 917.                                      | 00 CHF   |
|                                        |           |       |                                          |         |             |         |           |             |                                           |          |
| Passenger data                         |           |       |                                          |         |             |         |           |             |                                           |          |
| Airline ADM warning for fake names     | as like T | oct/A | A M2llor/PR Mouse Mid                    |         | omothing    | olco Th | o oirlino | e condind / | DMs (Agen                                 | ov Dobit |
| Memo) for fake names, if we get an ADM | for your  | book  | ing because of fake nam                  | es we   | uill charge | eise. m | th the co | ete         | VDINS (Agen                               | cy Debit |
| Title Type Last name                   |           |       | Fi                                       | rst nam | ne          |         |           |             | Date of<br>(dd.mm                         | Birth    |
| ▼ ADT                                  |           |       |                                          |         |             |         |           |             | (uuminininininininininininininininininini |          |
|                                        |           |       |                                          |         |             |         |           |             |                                           |          |
|                                        |           |       |                                          |         |             |         |           |             |                                           |          |
|                                        |           |       |                                          |         |             |         |           |             |                                           |          |
|                                        |           |       |                                          |         |             |         |           |             |                                           |          |
| Agent                                  |           |       |                                          |         |             |         |           |             |                                           |          |
|                                        |           |       |                                          |         |             |         |           |             |                                           |          |
|                                        |           |       |                                          |         |             |         |           |             | <b>D</b> 1                                | D        |
|                                        |           |       |                                          |         |             |         |           |             | Back                                      | Book     |

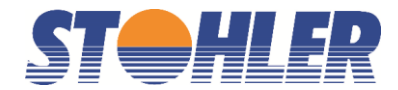

## 11. **REPRENDRE UN DOSSIER**

| Bool                                           | kings                                                     |                                                   |                                                                                  |                                                                       |                                                                   | English                                                                                                    | •    |
|------------------------------------------------|-----------------------------------------------------------|---------------------------------------------------|----------------------------------------------------------------------------------|-----------------------------------------------------------------------|-------------------------------------------------------------------|----------------------------------------------------------------------------------------------------|------|
| Filekey                                        |                                                           | sta                                               | rt search                                                                        |                                                                       |                                                                   |                                                                                                    |      |
| Name                                           |                                                           | sta                                               | rt search                                                                        |                                                                       |                                                                   |                                                                                                    |      |
| By booking                                     | day From                                                  | Until                                             |                                                                                  |                                                                       |                                                                   |                                                                                                    |      |
| By departu                                     | re day From                                               | Until                                             |                                                                                  |                                                                       |                                                                   |                                                                                                    |      |
| uncomplet                                      | etd PNR or                                                | dered PNR                                         | cancelled PNR                                                                    | con                                                                   | npleted PNR                                                       | flown PNR                                                                                                    |      |
| show                                           | ▼ s                                                       | how 🔻                                             | show 🔻                                                                           | sh                                                                    | ow 🔻                                                              | show 🔻                                                                                                    |      |
|                                                |                                                           |                                                   |                                                                                  |                                                                       |                                                                   |                                                                                                    |      |
|                                                |                                                           |                                                   |                                                                                  |                                                                       |                                                                   |                                                                                                    | show |
| Filekey                                        | Last Name                                                 | First Name                                        | Booking date                                                                     | From - To                                                             | Departure                                                         | Status Ticket Limit                                                                                                    | show |
| Filekey                                        | Last Name                                                 | First Name                                        | Booking date<br>1 - 20 /                                                         | <b>From - To</b><br>1328                                              | Departure                                                         | Status Ticket Limit                                                                                                    | show |
| Filekey                                        | Last Name<br>PERROT                                       | First Name<br>EMMANUEL                            | Booking date<br>1 - 20 /<br>14.02.2018                                           | From - To<br>1328<br>GVA - HER                                        | Departure<br>22.04.2018                                           | Status Ticket Limit<br>open<br>Complete? 27.03.2018                                                                                                    | show |
| Filekey                                        | Last Name<br>PERROT<br>PERROT                             | First Name<br>EMMANUEL<br>OLGA                    | Booking date<br>1 - 20 /<br>14.02.2018<br>14.02.2018                             | From - To<br>1328<br>GVA - HER<br>GVA - HER                           | Departure<br>22.04.2018<br>22.04.2018                             | Status Ticket Limit<br>open<br>Complete? 27.03.2018<br>open<br>Complete? 27.03.2018                                                                                                    | show |
| Filekey                                        | Last Name<br>PERROT<br>PERROT<br>LEGROTTAGLIE             | First Name<br>EMMANUEL<br>OLGA<br>LAURA           | Booking date<br>1 - 20 /<br>14.02.2018<br>14.02.2018<br>13.02.2018               | From - To<br>1328<br>GVA - HER<br>GVA - HER<br>ZRH - MKY              | Departure<br>22.04.2018<br>22.04.2018<br>02.05.2018               | Status         Ticket Limit           open<br>Complete?         27.03.2018           open<br>Complete?         27.03.2018           open<br>Complete?         27.02.2018                                                                                               | shov |
| Filekey<br>IIIIIIIIIIIIIIIIIIIIIIIIIIIIIIIIIII | Last Name<br>PERROT<br>PERROT<br>LEGROTTAGLIE<br>GUIGNARD | First Name<br>EMMANUEL<br>OLGA<br>LAURA<br>PASCAL | Booking date<br>1 - 20 /<br>14.02.2018<br>14.02.2018<br>13.02.2018<br>13.02.2018 | From - To<br>1328<br>GVA - HER<br>GVA - HER<br>ZRH - MKY<br>ZRH - MKY | Departure<br>22.04.2018<br>22.04.2018<br>02.05.2018<br>02.05.2018 | Status         Ticket Limit           open<br>Complete?         27.03.2018           open<br>Complete?         27.03.2018           open<br>Complete?         27.02.2018           open<br>Complete?         27.02.2018           open<br>Complete?         27.02.2018 | shov |

Allez sous « Bookings » et cliquez sur le nom du client

L'écran ci-dessous est affiché. Vous trouverez dans le menu de gauche la liste des actions possibles pour compléter/exporter le PNR

|                   |                       |                         |               |         |                                   |                      |           |                      |        | English   | 1        | •                        |
|-------------------|-----------------------|-------------------------|---------------|---------|-----------------------------------|----------------------|-----------|----------------------|--------|-----------|----------|--------------------------|
| onfirmation PDF   | Booking details       | PNR SUA8HQ              |               |         |                                   |                      |           |                      |        |           |          |                          |
| Seat reservation  | Booking code          | SUA8HQ                  |               |         |                                   |                      |           |                      |        | relo      | oad PNR  | 2                        |
| Meal              | Airline Locator       | LX/SUA8HQ               |               |         |                                   |                      |           |                      |        |           |          |                          |
| nt Flyer Number   | Payment:              | Invoice                 |               |         |                                   |                      |           |                      |        |           |          |                          |
| SSR               | Itinerary<br>Airline  | Operated by             | FI.M          | lo. Cla | ss Flight                         | Equip                | Statu     | s Cabin              | Date   | Depart.   | Arriva   | Baggage                  |
| Of Identification | Swiss (LX)            | Aegean Airlines (A3)    | 433           | 4 V     | Geneva (GVA) -<br>Athens (ATH)    | 320                  | нк        | Economy              | 22.04  | 16:25     | 20:05    | 1 piece                  |
| ng                | Aegean Airlines (A3)  | ) Olympic Airlines (OA) | 732           | 8 V     | Athens (ATH) -<br>Heraklion (HER) | 320                  | нк        | Economy              | 22.04  | 22:55     | 23:45    | 1 piece                  |
| syment            |                       |                         |               |         |                                   | Trave                | l time: ( | 6h 20 min            |        |           |          |                          |
| iiciit            | Aegean Airlines (A3)  | ) Olympic Airlines (OA) | 731           | 5 H     | Heraklion (HER)<br>Athens (ATH)   | 320                  | ΗК        | Economy              | 30.04. | 14:45     | 15:35    | 1 piece                  |
|                   | Swiss (LX)            | SWISS Global Airline    | s (LZ) 182    | 3 Q     | Athens (ATH) -<br>Geneva (GVA)    | CS3<br>Trave         | HK        | Economy<br>4h 40 min | 30.04  | 16:35     | 18:25    | 1 piece                  |
|                   | Passangar data        |                         |               |         |                                   |                      |           |                      |        |           |          |                          |
| w                 | Last Name F           | irst Name Type          |               | Price   | without tax                       | 1                    | ax        |                      | Tot    | tal price | for this | passenger                |
| ship              | PERROT E              | MMANUEL ADT             |               |         | 305.00 CHF<br>305.00 CHF          | 163.20 C<br>163.20 C | HF<br>HF  |                      |        |           |          | 468.20 CHF<br>468.20 CHF |
| cket              | Service fee           |                         |               |         |                                   |                      |           |                      |        |           |          | 140.00 CHF               |
|                   | Latest ticksting date |                         | Diagon ragd t |         |                                   |                      |           |                      |        |           |          |                          |

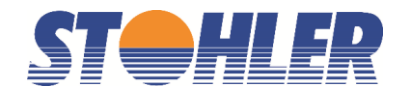

### 12. GÉRER ET FINALISER UN DOSSIER

Parmi les options disponibles :

Pricing permet de changer le type de tarif, si disponible

| Pricing for PN                                                          | R SUA              | \8HQ                                                                               |                                                                                     |                           |                                                                       |                                                                     |
|-------------------------------------------------------------------------|--------------------|------------------------------------------------------------------------------------|-------------------------------------------------------------------------------------|---------------------------|-----------------------------------------------------------------------|---------------------------------------------------------------------|
| Itinerary                                                               |                    |                                                                                    |                                                                                     |                           |                                                                       |                                                                     |
| From<br>Geneva (GVA)<br>Athens (ATH)<br>Heraklion (HER)<br>Athens (ATH) |                    | To<br>Athens (ATH)<br>Heraklion (HER)<br>Athens (ATH)<br>Geneva (GVA)              | Airline<br>Swiss (LX)<br>Aegean Airlines (A3)<br>Aegean Airlines (A3)<br>Swiss (LX) | Class<br>V<br>V<br>H<br>Q | Departure<br>22APR 16:25<br>22APR 22:55<br>30APR 14:45<br>30APR 16:35 | Arrival<br>22APR 20:05<br>22APR 23:45<br>30APR 15:35<br>30APR 18:25 |
| Passengers:                                                             |                    |                                                                                    |                                                                                     |                           |                                                                       |                                                                     |
| <b>Type</b><br>ADT<br>ADT                                               | Title<br>MR<br>MRS | Lastname<br>PERROT<br>PERROT                                                       | Firstname<br>EMMANUEL<br>OLGA                                                       |                           | Bir                                                                   | thday                                                               |
| Fare Туре                                                               |                    | Nego ▼<br>IATA<br>Nego<br>FIT (Consolidator)<br>GIT (Touroperator)<br>ETH (Ethnic) |                                                                                     |                           |                                                                       | Back Pricing                                                        |

Change Payment permet d'ajouter le numéro de carte de crédit. (La carte de crédit ne pourra être débitée que si le tarif le permet).

| Payment: Invoice | •   |
|------------------|-----|
| BSP Credit Card  | d I |
| Invoice          |     |

Cancel permet d'annuler le PNR après avoir introduit votre référence.

| Cancel PNR      | SUA8HQ? |         |  |
|-----------------|---------|---------|--|
| Agent<br>Remark |         |         |  |
|                 |         | Back OK |  |

Extended Ownership permet d'avoir accès au PNR dans votre Amadeus

Ajouter votre numéro de PCC dans le champ Office ID puis cliquer sur OK

Les dossiers « Direct Connect » ne peuvent pas être transféré dans Amadeus

| Extended Ow | nership for PNR SUA8 | HQ |  |         |
|-------------|----------------------|----|--|---------|
| PNR         | SUA8HQ               |    |  |         |
| Office ID   |                      |    |  | Back OK |

Pour retrouver le PNR dans votre Amadeus, il faut utiliser l'entrée par nom de PNR : **RT**SUA8HQ (Il n'est pas possible de reprendre le PNR par le nom des passagers)

Lors d'une annulation de dossier, il est **impératif** de l'annuler **<u>EXCLUSIVEMENT</u>** dans le Kiss et non pas dans votre Amadeus !

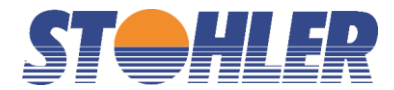

## 13. **COMMANDER LE BILLET**

#### Order Ticket

permet de quéper le dossier pour émission, après avoir introduit votre référence dans le champ Agent

| Order ticket for PNR SUA8H         | רב?                                                                                     |      |    |
|------------------------------------|-----------------------------------------------------------------------------------------|------|----|
| Agent                              |                                                                                         |      |    |
| We reserve the right to charge you | with any additional costs from the airline if the ticket time limit is not considerate. |      |    |
|                                    |                                                                                         | Back | ОК |